「横浜歴史さろん」会員登録およびログインのしかた

1. 閲覧するのに、会員登録が必要なページ

i. 「歴史すぽっと」は、正会員・賛助会員(有料)と一般会員(無料)が閲覧できます。

ii. 「有料会員ページ」は正会員・賛助会員が閲覧、投稿、論稿の収納・保管できます。

2. 会員登録(無料)の手順

i. 「当サイトについて」のページにある JOIN NOW のボタンをクリックします。

ii. 下記項目を 内に記入する。

・ ユーザー名 (自分の好きな名前をアルファベットで記入します。

例:apple <ユーザー名は変更不可なのでよく考えてから記入>)

- ・ メールアドレス 普段使用されているメールアドレス
- ・ パスワード 適当に考えてください(必ずメモしておく)
- ・ パスワード再入力 同じものを再入力
- ・ 名 ファーストネームを漢字で記入
- ・ 姓 ラーストネームを漢字で記入

入力の最中に英語でポップアップが出てくるが、緑の吹き出しなら OK ですが、赤の吹き出 しだと、問題ありなので入れ直しが必要です。(ほかに同じユーザー名の人がいるとか、パス ワードが簡単すぎるなど)

 iii. 最後まで入力したら、登録をクリックする ⇒ <u>別のページへ</u>とび、「登録が完了しました →<u>ログイン</u>」が表示されるので、<u>ログイン</u>をクリック ⇒ <u>別ページが開く</u>ので、先ほど 登録したユーザー名とパスワードを入力する。
 ◎「□ログイン状態を保存」が表示されていれば、□をクリックして✔を入れます。

★会員登録をして、ログインを一度行うと、ブラウザの設定によっては、次回からすでにログイン 状態になっていることもあります。

vi. どのページにいても、<u>ログインが実行されると、トップページに飛んでしまいます</u>が、<u>再度、</u> <u>ナビゲーションバーの中の見たいページ、たとえば「歴史すぽっと」をクリックしていくと、中身</u> <u>が読めるようになります。</u>

v. また、ログインしていても「ログインしてください」などの表示が出る場合もありますが、記 入欄の枠表示がなければ、無視して、見たいページをクリックしてください。 3. 正会員・賛助会員のための有料ページについて

## (正会員または賛助会員をご希望の方は最後をご覧ください)

- a. 閲覧について
  - 有料会員でも、ログインが確認されていないと、各項目(トピック投稿)の下に、
    「閲覧するにはログインが必要です。ログイン、会員登録はお済ですか? 会員の種類について」 が表示されています。
  - ② 右側の枠に囲まれた列のなかに、ユーザー名とパスワードを入れ、「□ログイン状態を保存」 の□をクリックして ✓ を入れます。さらに、ログインをクリックすると、閲覧できるようになります。
  - ③ ログイン後は、その枠内には現在のユーザーの状態が表示されます。
  - ④ 投稿一覧には、1ページに7項目ずつ表示(トピック名とさわり部分)されます。
  - ⑤ 読みたい項目をクリックすると、個別ページに行きます。コメントは10件ずつ表示されます。
  - b. コメント投稿について

「コメントを投稿するには<u>ログイン</u>してください。」のログイン部分をクリックします。

| 2-9-4  | らまたはメーノ      | レアドレス  |     |
|--------|--------------|--------|-----|
| 100-1  | 4            |        |     |
| した     | !<br>」(た文字を) | んカレてくだ | avs |
|        | >切除生産存す      | 5      | りょう |
| 201/12 | ワードをお出す      | いですかり  |     |

図のような、別のログインページに移動しま す。 ユーザー名とパスワードをいれます。

認証のための文字(4つのひらがな)を入れ ます。この場合は「けへたき」。

□ ログイン状態を保存する の□内をク
 リックして
 ✓ を入れ、
 ログイン
 をクリックし
 ます。

元のトピックに戻ります。 下のほうにスライ ドダウンすると、 下記のようなコメント欄が出現します。

お手数ですが、ここでもひらがな4つの認証文字を入れてください。(ウィルス感染や不正侵入を防 ぐためのようです)そして、送信をクリックします。

| - 前のコペルページ12                                                                                                    |                                                                  |
|----------------------------------------------------------------------------------------------------|------------------------------------------------------------------|
|                                                                                                    | •                                                                |
| コメント欄(回答、意見、感想など建設的                                                                                             | メニョメントを)                                                         |
| Toshikoとしてロジイン中。ロジアウトしますかり                                                                                      |                                                                  |
| RECIE                                                                                                    |                                                                  |
| 上に表示された文字を入力してください。                                                                                             |                                                                  |
|                                                                                                    |                                                                  |
| -AUXE                                                                                                    |                                                                  |
|                                                                                                    |                                                                  |
| 1. The second second second second second second second second second second second second second second second |                                                                  |
|                                                                                                    | 一項目一號に戻る                                                         |
|                                                                                                    |                                                                  |
|                                                                                                    |                                                                  |
|                                                                                                    |                                                                  |
|                                                                                                    |                                                                  |
|                                                                                                    | Cupyright @ 陳活燈使送きA, Yokohama History Salon, All Right Reserved. |

ご注意:長い文章になる場合は、間違いを未然に防ぐために、あらかじめ Word などに下書きし、確認 してから、それをコピー&貼り付けしたほうが安全です。

会員交流広場での投稿は、正会員のみできます(賛助会員は閲覧のみ)。

有料会員を希望される方は、下記のメールアドレスに「正会員希望」または「賛助会員希望」の件名 だけでメールを送ってください。追って、振込先等の必要事項に関しての返信メールをお送りいたし ます。

rekishi@yokohamasalon.link

疑問に思われることなどがあれば、何なりとお尋ねください。

横浜歴史さろん 渡辺登志子